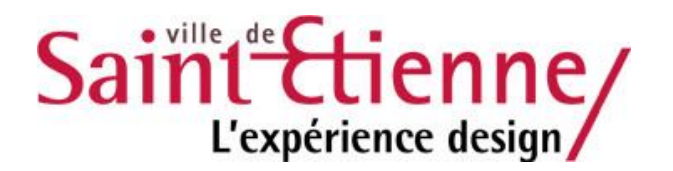

## Dématérialisation des factures

## Utilisation de Chorus Portail Pro (CPP)

Depuis le 1er janvier 2020, toute facture à destination d'une structure publique doit être déposée sur CPP.

L'inscription et l'utilisation de ce site sont entièrement gratuites.

### Sommaire

| 1.Inscription sur CPP          | 2 |
|--------------------------------|---|
| 2.Dépôt d'une facture          | 3 |
| 2.1.Fournisseur de la facture  | 5 |
| 2.2.Cadre de facturation       | 5 |
| 2.3.Destinataire de la facture | 6 |
| 2.4.Références                 | 7 |
| 2.5.Montants totaux            | 8 |
| 2.6.Ajout de pièces jointes    | 8 |
| 2.7.Enregistrement et envoi    | 8 |

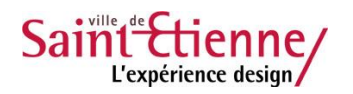

### 1. Inscription sur CPP

L'inscription sur CPP est indispensable pour transmettre une facture à toute structure publique.

1. Se rendre sur le site Internet de CPP : https://chorus-pro.gouv.fr/.

| Chorus                                                                                                    |                                                                                                    |                                                                                                    |
|----------------------------------------------------------------------------------------------------|----------------------------------------------------------------------------------------------------|----------------------------------------------------------------------------------------------------|
| BIENVENUE SUR LE                                                                                                    | PORTAIL CHORUS PRO                                                                                                    |                                                                                                    |
| Si vous êtes une entreprise<br>vous pouvez adresser vos c                                                                              | fournisseur de biens ou de services d'une entité publique<br>Jemandes de paiement, à l'aide du portail Chorus Pro, so             | e française, un prestataire de justice ou un exploitant agrícole demandant le remboursement de la TIC/TICGN,<br>us forme électronique plutôt que papier.                                                                                                    |
| Le portail Chorus Pro vous d                                                                                                    | offre les fonctionnalités suivantes :                                                                                             |                                                                                                    |
| Adresser vos dema     Suivre l'avancemer                                                                                               | indes de paiement dématérialisées à vos clients pub<br>nt du traitement de vos demandes de paiement démo                          | lics (par saisle manuelle ou dépôt de PDF/xml) ;<br>atérialisées.                                                                                                    |
| Le portail vous permet de :                                                                                                    |                                                                                                    |                                                                                                    |
| <ul> <li>Réduire les coûts e</li> <li>Sécuriser les échar</li> <li>Œuvrer pour le dév</li> <li>Ce service est entièrement e</li> </ul> | t les délais de traitement et entrainer des gains de p<br>1985 ;<br>reloppement durable (réduction de l'émission de CO<br>gratuit | roductivité tant pour les entreprises que pour l'entité publique cliente ;<br>2, de papier, des moyens de transport, etc.).                                                                                                    |
| Vous avez déjà ui                                                                                                    | N COMPTE ?                                                                                                    | Actualités                                                                                                    |
| Adresse électronique de<br>connexion :                                                                                                 |                                                                                                    | [Information] - Chorus Pro - Madifications apportées à la solution Chorus Pro (mise en<br>production le 25/07/2019)                                                                                                    |
| Mot de passe :                                                                                                    |                                                                                                    | Date de publication 25/07/2019                                                                                                    |
|                                                                                                    | Se connecter                                                                                                    | Nous vous informons que nous avons mis en production la version V2.0.1 – R13 de<br>Chorus Pro le 25/07/2019.                                                                                                    |
|                                                                                                    | Met de passe oublié 2                                                                                                    | Le portail Chorus Pro évolue et vient de s'habiller d'une nouvelle charte graphique. La<br>navigation est plus agréable, plus naturelle.                                                                                                    |
|                                                                                                    | mor de pusse oublie :                                                                                                    | Les dépâts des factures « simples » et des factures de travaux ont également été revus<br>et simplifiés.                                                                                                    |
| Vous êtes nouve                                                                                                    | AU SUR CHORUS PRO ?                                                                                                    | Par ailleurs, dans le cadre de l'application de la réglementation RGAA (Référentiel<br>général d'accessibilité pour les administrations), les couleurs sont aujourd'hui plus<br>contrastées, rendant ainsi les actions des utilisateurs plus visibles et la lecture des<br>informations plus aisée. |
| Adresse électronique de<br>connexion * :                                                                                               |                                                                                                    | Enfin, le temps d'affichage des pages a été réduit afin de fluidifier la navigation et par<br>conséquent, de réduire l'impact environnemental.                                                                                                    |
| Numéro de SIRET * :                                                                                                    | Valider                                                                                                    | Les principales modifications apportées à la solution Chorus Pro sont présentées dans<br>la note de version disponible sur le portail Chorus Pro (ilen « Notes de version »<br>disponible en bas de page) qui sera publiée dans la journée de demain.                                               |
|                                                                                                    |                                                                                                    |                                                                                                    |

2. Renseigner une adresse mail et le numéro de SIRET de l'entreprise pour laquelle vous allez déposer les factures, dans l'espace « Vous êtes nouveau sur Chorus Pro ? ».

Votre inscription est ensuite validée par l'Etat, et vous recevrez par mail le mot de passe qui vous permettra d'accéder à votre compte CPP via ce même site dans l'espace « Vous avez déjà un compte ? ».

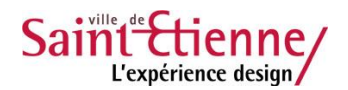

#### 2. Dépôt d'une facture

Une fois connecté, CPP propose plusieurs espaces de travail. Pour déposer une facture, aller dans l'onglet « Factures émises ».

| FIL D'ÉVÉNEMENTS                                                                                                    | Actualités                                                                                                    |
|----------------------------------------------------------------------------------------------------|----------------------------------------------------------------------------------------------------|
| 28/09/2020 :<br>- Un ou plusieurs événements dans l'espace Factures reçues<br>27/09/2020 :<br>- Un ou plusieurs événements dans l'espace Factures reçues<br>26/09/2020 :<br>- Un ou plusieurs événements dans l'espace Factures de travaux<br>- Un ou plusieurs événements dans l'espace Factures émises<br>- Un ou plusieurs événements dans l'espace Factures reçues<br>25/09/2020 :<br>- Un ou plusieurs événements dans l'espace Factures de travaux<br>- Un ou plusieurs événements dans l'espace Factures de travaux<br>- Un ou plusieurs événements dans l'espace Factures de travaux<br>- Un ou plusieurs événements dans l'espace Factures de travaux<br>- Un ou plusieurs événements dans l'espace Factures de travaux | [Information] - Modifications apportées à la solution Chorus Pro (mise<br>en production le 23/09/2020)<br>Date de publication : 2020/09/24<br>Nous vous informons que nous avons mis en production la version V2.4.5 de<br>Chorus Pro le 23/09/2020.<br>Les principales modifications apportées à la solution Chorus Pro sont<br>présentées dans la note de version disponible sur le portail Chorus Pro (lien «<br>Notes de version » disponible en bas de page). |
| - Un ou plusieurs événements dans l'espace Factures reçues 24/09/2020 : - Un ou plusieurs événements dans l'espace Factures de travaux                                                                                                    | [Information] - Nouvel espace « Mes messages »<br>Date de publication : 23/09/2020                                                                                                    |

Si cet onglet n'apparaît pas, cliquer sur « Ajouter un espace » pour l'obtenir.

Ne pas utiliser l'onglet « Factures de travaux » pour déposer une facture, même si celle ci concerne des travaux.

Sur la page d'accueil CPP, un accès au dépôt de facture est disponible directement en cliquant sur le bouton.

🕂 Déposer une facture

Vous pouvez aussi déposer via l'onglet « Factures émises » dans la barre de menu.

| ACCUEIL CONNECTI | É ACTIVIT  | ÉS DU GESTIONNAIRE    | FACTURES DE TRAV | VAUX      | FACTURES É | MISES       | Factures reçues | MES MESSAGES |
|------------------|------------|-----------------------|------------------|-----------|------------|-------------|-----------------|--------------|
| RACCORDEMENTS E  | EDI ET API | SOLLICITATIONS ÉMISES | SOLLICITATION    | IS REÇUES | MON CO     | MPTE        |                 |              |
|                  |            |                       |                  |           |            |             |                 |              |
| Synthèse         | Rechercher | Tableau de bord       | Salsir facture   | Dépô      | t factures | Liste fisca | le Archives     |              |

Vous avez alors deux possibilités :

1. Vous souhaitez saisir votre facture directement sur CPP.

Choisissez l'onglet « Saisir facture ».

Vous pourrez inscrire toutes les lignes de factures ainsi que tous les éléments listés à partir du 2.1 de la procédure page 5.

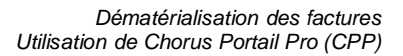

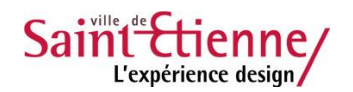

#### 2. Vous souhaitez utiliser un document (Facture) existant.

Choisir « Dépôt factures », une fenêtre apparaît :

| I                                                                                                    | Dépôt d'une nouvelle facture                                                                                                    | ×        |
|----------------------------------------------------------------------------------------------------|----------------------------------------------------------------------------------------------------|----------|
| Choisir le fichier à importer en cliquant dans le champ prévu et sélectionner le fichier de la facture. Le format PDF est conseillé. | Choix du fichier à importer     facture_2019-01.pdf                                                                                              | Ŧ        |
| Ce document sera décrypté automatiquement<br>par CPP ce qui évitera de la ressaisie.                                                 | <ul> <li>Format de dépôt :</li> <li>PDF non signé</li> <li>Cadre de facturation :</li> <li>A1: Dépôt par un fournisseur d'une facture</li> </ul> | •        |
| <ul> <li>Choisir le format : Il est vivement<br/>conseillé d'utiliser PDF non signé.</li> </ul>                                      | • Structure :<br>Sélectionner un service :                                                                                                    | •        |
| Vous pouvez aussi utiliser un format spécifique accepté par CPP.                                                                     | Annuler Continuer                                                                                                    | <u>·</u> |

- Sélectionner le « Cadre de facturation » : Choisir A1 pour un simple dépôt de facture.
- \_ Renseigner la structure pour laquelle vous déposez la facture ainsi que le service si nécessaire.
- Cliquer sur le bouton « Continuer ».

CPP lit le document sélectionné pour tenter d'y retrouver automatiquement les informations.

| Analyse en cours                                                                                                    |
|----------------------------------------------------------------------------------------------------|
| Votre document est en cours d'analyse, les données reconnues automatiquement sont en<br>surbrillance bleue. Merci de vérifier et corriger si nécessaire avant de valider. |
| 0000°                                                                                                    |
| Annuler                                                                                                    |

Ce traitement peut durer plusieurs secondes. Une fois le traitement terminé, la page de saisie de la facture s'affiche.

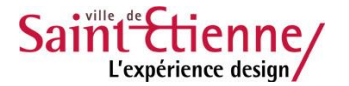

#### 2.1. Fournisseur de la facture

Saisir ou vérifier l'identification du fournisseur. Vous pouvez le modifier en cas d'erreur.

Le service et les références bancaires sont facultatifs, le RIB peut être ajouté en pièce jointe.

| Désignation :                            |   |
|------------------------------------------|---|
| Department land create                   | * |
|                                          |   |
| ervice :                                 |   |
| NETTING, TANALA JATMENTS (DAVID BETMENTS | • |
| Références bancaires :                   |   |
|                                          |   |

#### 2.2. Cadre de facturation

En dessous, saisir ou vérifier le cadre de facturation : A1 pour un simple dépôt de facture.

| CADRE DE FACTURATION                       |  |
|--------------------------------------------|--|
| Cadre de facturation :                     |  |
| A1: Dépôt par un fournisseur d'une facture |  |

#### 2.3. Destinataire de la facture

Renseigner le bloc « Destinataire de la facture ». Il s'agit d'identifier la structure publique destinataire.

| Cliquer sur « Rechercher une structure »,   | L |
|---------------------------------------------|---|
| saisir le SIRET (Ville de Saint-Étienne =   |   |
| 21420218600018) et choisir dans la liste de | 1 |
| propositions faite par CPP.                 |   |

Dans le résultat de la recherche, cliquer sur la coche bleue de la colonne « Sélection », vous revenez sur l'écran de saisie de la facture, et le destinataire est renseigné :

| NON               |
|-------------------|
|                   |
| Recherche avancée |
|                   |
|                   |
| Recherche avancée |
|                   |
|                   |

#### Le code service n'est pas à renseigner.

Le code que vous pouvez éventuellement utiliser est : FACTURES\_PUBLIQUES.

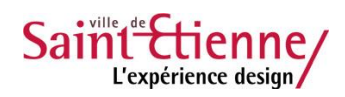

#### 2.4. Références

Le bloc références permet de renseigner le **numéro** de votre facture ainsi que sa **date** d'établissement.

Saisir ces informations ou les vérifier si le traitement automatique de CPP les a inscrites. Vous pouvez les corriger si besoin.

| * Numér  | ro :                       |   |
|----------|----------------------------|---|
| 86205    | 5                          |   |
| Date :   | 03/06/2019                 |   |
| Format   | de dépôt :                 |   |
| DEPOT    | T_PDF_PORTAIL              |   |
| * Devise | e ·                        |   |
| EUR -    | Euro européen              | , |
| Туре     | Facture     Avoir          |   |
| N° d'eng | gagement : 🚱<br>Rechercher | ] |
| Numéro   | o du marché :              |   |
| * Type c | de TVA :                   |   |
| TVA si   | ur les encaissements       |   |
| * Mode   | de règlement :             |   |

Pour une même structure (n°SIRET), vous ne pourrez pas déposer sur CPP deux factures avec le même numéro. Chaque dépôt doit avoir un numéro de facture distinct des précédents.

Préciser le numéro d'engagement qui vous a été transmis par votre interlocuteur acheteur à la Ville de Saint-Étienne.

Il s'agit d'un **numéro à 7 chiffres sans espace ni caractères spéciaux** (tiret, underscore, etc.) présent notamment sur l'entête des bons de commande émis par la Ville.

# Le numéro d'engagement est obligatoire à renseigner. Sans lui, votre facture sera refusée.

Il est important de saisir uniquement les 7 chiffres de ce numéro dans l'espace prévu.

Si vous ne disposez pas d'un numéro d'engagement, veuillez vous rapprocher de votre interlocuteur habituel à la Ville de Saint-Étienne pour l'obtenir.

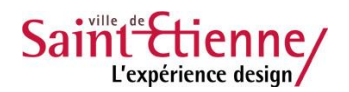

| 2.5. Montants totaux                           | MONTANTS        |
|------------------------------------------------|-----------------|
| Saisir ou vérifier le montant de votre facture | * Montant HT :  |
|                                                | * Montant TVA : |

| * Montant TVA :              |  |
|------------------------------|--|
| Montant TTC avant remise :   |  |
| 0,00                         |  |
| Montant remise globale TTC : |  |
| 0                            |  |
| • Montant TTC après remise : |  |
| 0,00                         |  |
| • Net à payer :              |  |
| 0,00                         |  |
|                              |  |

#### 2.6. Ajout de pièces jointes

Vous pouvez ajouter des documents annexes à votre facture en cliquant sur le bouton « Ajouter des pièces jointes » et en remplissant les champs demandés.

|             |               | Pagination          | <       | 1 sur 1 💙 |
|-------------|---------------|---------------------|---------|-----------|
|             |               | Vue(s) par          | page    | 5 •       |
| Туре        | Désignation 1 | Nom du fichier 🗍    | Actions | 0         |
| Facture PDF | 86205.pdf     | facture_2019-01.pdf | 🕑 🕹     | 0         |

#### 2.7. Enregistrement et envoi

Une fois toutes ces informations renseignées et vérifiées, vous pouvez enregistrer et envoyer votre facture en cliquant sur le bouton « Valider et envoyer »,

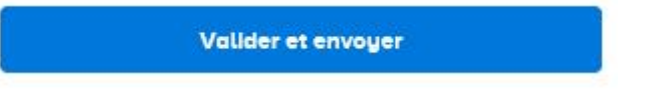

Votre facture est maintenant déposée. Vous pouvez sauvegarder le justificatif de dépôt qui vous est proposé par CPP si vous souhaitez conserver une trace numérotée de votre dépôt.